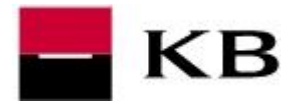

# OBSAH

| Aktivace Mobilní banky v aplikaci MojeBanka            | Kliknutím na text<br>se rychle |
|--------------------------------------------------------|--------------------------------|
| Aktivace Mobilní banky v aplikaci MojeBanka business   | dostanete na<br>požadovanou    |
| Aktivace dalších zařízení – poznámky, rozdíly          | stránku                        |
| Výměna nebo spárování mobilního telefonu v aplikaci Mo | jeBanka 4                      |
| Výměna nebo spárování mobilního telefonu v aplikaci Mo | jeBanka Business6              |
| Aktivace na pobočce a první aktivace SMS heslem        |                                |
| Instalace a přihlášení na Androidu                     | 9                              |
| Instalace a přihlášení na iOS                          |                                |

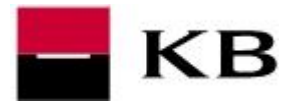

## AKTIVACE MOBILNÍ BANKY V APLIKACI MOJEBANKA

- 1. V pravém horním rohu klikněte na <u>ozubené kolo</u> Nastavení a vyberte Nastavení Mobilní banky.
- 2. V dalším okně zvolte Aktivovat.
- 3. Zvolte způsob používání a nastavte a klikněte na Pokračovat
  - a. Aktivní aplikace umožní placení na libovolné účty
  - **b.** Pasivní pouze náhledové funkce (historie, zůstatky...)
- **4.** Zadejte **Telefonní číslo**, na které bude doručena SMS s heslem pro první přihlášení a klikněte na tlačítko **Pokračovat**.
- 5. Zkontrolujte zobrazené údaje a zvolte Podepsat a odeslat ke zpracování.
- 6. Nastavení přístupu autorizujte metodou, kterou jste přihlášeni.

Velké finále! © Do 20 minut se přihlaste v chytrém mobilním telefonu viz str 8.

| 9 -                          | 🕸 Nastavení 🕛                                            | Mobilní banka<br>"Spravujte své finance kdykoli a kdekoli                                                                                                    |                                                                              |                                             |
|------------------------------|----------------------------------------------------------|----------------------------------------------------------------------------------------------------|------------------------------------------------------------------------------|---------------------------------------------|
|                              | 📮 Nový produkt                                           |                                                                                                    | dodání produk<br>ihned                                                       |                                             |
|                              |                                                          | A Construction of the second second sec | ektrone zabe                                                                 |                                             |
|                              |                                                          | tarian<br>tarian<br>€ App Store                                                                                                    | nance vždy pod kontrolou<br>latby odkudkoliv<br>abezoečení otiskem i Face ID | vat 2                                       |
| MOBILNÍ BANK<br>Nastavení Mo | A bilní banky                                            | Způsob používání aplikace                                                                                                    | Způsob po                                                                    | užívání aplikace Telefonní číslo Autorizace |
|                              |                                                          | Vyberte si způsob používání aplikace.                                                                                                    |                                                                              |                                             |
|                              |                                                          | Aktivní     (platby, podepisování…)     Pasivní     Posivní     Posivní                                                                                                    |                                                                              | 0                                           |
|                              | Telefonní číslo                                          |                                                                                                    | Způsob používání aplikace > Telefo                                           | onni číslo Autorizace                       |
|                              | Zadejte telefonní číslo, r<br>a v aplikaci si pak nastav | a které vám pošleme dočasné heslo. S ním se přihlásite<br>íte heslo své vlastní.                                                                                                    |                                                                              | Pokračovat                                  |
|                              | Telefonní číslo* 💡                                       | 420 333 333 333                                                                                                    |                                                                              | _ 4                                         |
| utorizace                    |                                                          | Způsob po                                                                                                    | oužívání aplikace 👌 Telefonní číslo 👌 Autorizace                             | Pokračovat                                  |
| řihlašovací ID               |                                                          |                                                                                                    |                                                                              |                                             |
| elefonní číslo               | +420 333 3                                               | 33 333                                                                                                    |                                                                              | Nastavení přístupu X                        |
| pusob pouzivani ap           | (platby, pod                                             | episování)                                                                                                    | 5                                                                            |                                             |
|                              |                                                          |                                                                                                    | Zpět Podepsat a odeslat ke zpracování                                        |                                             |
|                              |                                                          |                                                                                                    |                                                                              | telefonu.                                   |
|                              |                                                          |                                                                                                    |                                                                              | ZPÊT                                        |
|                              |                                                          |                                                                                                    |                                                                              |                                             |
|                              |                                                          |                                                                                                    |                                                                              |                                             |
|                              |                                                          |                                                                                                    |                                                                              |                                             |

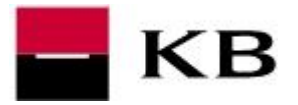

#### AKTIVACE MOBILNÍ BANKY V APLIKACI MOJEBANKA BUSINESS

- 1. V levém menu vybereme Mobilní banka / Nastavení a klikněte na Aktivovat.
- 2. Zadejte Telefonní číslo pro zaslání aktivační SMS, zvolte Způsob používání aplikace a klikněte na Pokračovat
  - **a. Aktivní** aplikace umožní placení na libovolné účty do výše nastaveného limitu
  - **b. Pasivní** pouze náhledové funkce (historie, zůstatky...)
- 3. Zkontrolujte uvedené údaje a klikněte na Podepsat a odeslat ke zpracování
- 4. Nastavení přístupu autorizujte metodou, kterou jste přihlášeni.

Velké finále! © Do 20 minut se přihlaste v chytrém mobilním telefonu viz str. 8.

| Vaše poslední přihlášení:<br>05.10.2019 08:22:39 |                                           |                                   |            | 🛞 Mobilní banka - nas                                       | stavení přístupu                                                  |               |
|--------------------------------------------------|-------------------------------------------|-----------------------------------|------------|-------------------------------------------------------------|-------------------------------------------------------------------|---------------|
| n bankovním poradcem je                          | Mobilní banka - pře                       | hled nastavení                    |            |                                                             | nái                                                               | ověda         |
| ednat schůzku v bance                            | <u> </u>                                  |                                   | nápověda 🕜 | Přihlašovací údaje                                          |                                                                   |               |
| Oblíbené                                         | Nemáte nastavený přístup k Mobilní bance. |                                   |            | Přihlašovací ID: 2309171111                                 |                                                                   | _             |
| Příkaz k úhradě v CZK 🛛 🛛                        |                                           |                                   |            | Telefonní číslo: +420 666 123 123                           |                                                                   |               |
| Přehled příkazů 🛛 🖂<br>Jýpis denní 🖂             |                                           |                                   | Aktivovat  | Zadejte telefonní číslo, na které vám pošle<br>své vlastní. | ne dočasné heslo. S ním se přihlásíte a v aplikaci si pak nastavi | te heslo      |
| Hlavní menu                                      |                                           |                                   |            | Znácob používání zplikace                                   |                                                                   |               |
| Platební karty                                   |                                           |                                   |            |                                                             |                                                                   |               |
| Investování                                      |                                           |                                   |            | Vyberte si způsob používání aplikace.                       |                                                                   |               |
| Mobilni banka                                    |                                           |                                   |            | Aktivní                                                     |                                                                   |               |
| vastaveni ×                                      |                                           |                                   |            | (platby, podepisovani)                                      |                                                                   | 0             |
| Zpravy<br>Delumentu (47)                         |                                           |                                   |            | Pasivní     (pouze pábled)                                  |                                                                   | 2             |
| Oznámení                                         |                                           |                                   |            | (*****                                                      |                                                                   | $\overline{}$ |
| Mám záiom o                                      |                                           |                                   |            |                                                             | Po                                                                | tračova       |
|                                                  | Mobilní banka -                           | autorizace                        | nápověda   | 0                                                           | Nastavení přístupu X                                              | ]             |
|                                                  | Přihlašovací ID:                          | 2309171111                        |            |                                                             |                                                                   |               |
|                                                  | Telefonní číslo:                          | +420 666 123 123                  |            |                                                             |                                                                   |               |
|                                                  | Způsob používání aplikace:                | Aktivní<br>(platby, podepisování) |            |                                                             |                                                                   |               |
|                                                  |                                           |                                   |            |                                                             | Potvrďte do 9:54 ve vašem mobilním                                |               |
|                                                  |                                           |                                   | 2          |                                                             | telefonu. 🕥 🛛 🔼                                                   |               |
|                                                  |                                           | Podepsat a odeslat ke zpračování  |            |                                                             | Mobilní telefon není připojen k internetu?                        | y             |
|                                                  |                                           |                                   | Zpě        | Ēt                                                          | ZPĚT                                                              |               |
|                                                  |                                           |                                   |            |                                                             |                                                                   |               |

## AKTIVACE DALŠÍCH ZAŘÍZENÍ – POZNÁMKY, ROZDÍLY

 Aktivace dalších zařízení probíhá podobně jako výměna zařízení, viz následující kapitola, s tím rozdílem, že stávající telefon neodebíráme.

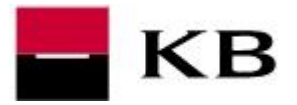

#### VÝMĚNA NEBO SPÁROVÁNÍ MOBILNÍHO TELEFONU V APLIKACI MOJEBANKA

- 1. Zvolte Nastavení a Nastavení Mobilní banky.
- 2. u mobilního telefonu, který již nebudete používat, klikněte na Odebrat.
   u mobilního telefonu, který chcete opět spárovat, klikněte na Odebrat.
- 3. Odstranění telefonu potvrďte kliknutím na Ano.

| Platby    | Účty Karty Úvě                                                                                 | ry Spoření a investic    | e Pojištění         | Finanční trhy     |                                   |                | 📜 Nový pro            | odukt            |
|-----------|------------------------------------------------------------------------------------------------|--------------------------|---------------------|-------------------|-----------------------------------|----------------|-----------------------|------------------|
| Nastave   | ní                                                                                             |                          |                     |                   |                                   |                |                       |                  |
| ZÁKI      | ADNÍ NASTAVENÍ                                                                                 |                          |                     |                   |                                   |                |                       |                  |
| OBECNÉ    |                                                                                                | OBSLUHA                  |                     | INVESTOVÁNÍ       |                                   | MOBILNÍ BAN    | ка                    |                  |
| Nastavení | adres                                                                                          | Přehled majitelů         |                     | Administrac       | e investování                     | Nastavení M    | obilní banky          |                  |
| Nastavení | kontaktů                                                                                       | Můj detail               |                     |                   |                                   |                |                       |                  |
|           | Zařízení na kterých                                                                            | n používáte Mobilni      | banku 👔             |                   |                                   |                |                       |                  |
|           | Aktivní funkce (platby, po                                                                     | odepisování smluv a pod. | ) povolíte kliknutí | m na Změnit.      |                                   |                |                       |                  |
|           | Zařízení                                                                                       | Apli                     | kace                |                   | Způsob používání apli             | kace           |                       |                  |
|           | $(a^{(1)},\theta^{(1)}(a)(a)) = (a^{(1)},\theta^{(1)}(a)(a)(a)(a)(a)(a)(a)(a)(a)(a)(a)(a)(a)($ | Mob                      | ilní banka          |                   | Aktivní<br>(platby, podepisování  | )              | <u>nit na pasivní</u> | × <u>Odebrat</u> |
|           | $(a^{-1}, \mathcal{D}(a)(a)) \cap (a)$                                                         | Mob                      | ilní banka Busine   | ss                | Aktivní<br>(platby, podepisování. | )              | nit na <u>pasivní</u> | × <u>Odebrat</u> |
|           | G4 (Android)                                                                                   | Mob                      | ilní banka          |                   | Pasivní<br>(pouze náhled)         | 🖍 <u>Změ</u>   | nit na aktivní        | × <u>Odebrat</u> |
|           | V aktivním režimu používo                                                                      | íní můžete mít maximálné | 4 zařízení.         |                   |                                   | Zakázat na v   | šech zařízeních       | Přidat zařízení  |
|           | Zařízení na                                                                                    | kterých používáte        | Mobilní banki       | u 😧               |                                   |                |                       |                  |
|           | Aktivní funkce (                                                                               | platby, podepisování sm  | uv a pod.) povolít  | e kliknutím na Zm | ěnit.                             |                |                       |                  |
|           | Chcet                                                                                          | e odebrat aplikaci Mobil | ní banka na zaříz   | ení G4?           |                                   |                |                       |                  |
|           | Zařízení                                                                                       |                          | Aplikace            |                   | Způsob použ                       | ívání aplikace |                       |                  |
|           |                                                                                                |                          | Mobilní ban         | ka                | Aktivní                           |                | Změnit na pasiv       | ní × Odebr       |

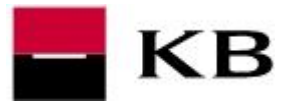

- 4. Klikněte na Přidat zařízení.
- 5. Vyberte Způsob používání aplikace a klikněte na Pokračovat.
- 6. Pokračujte volbou Podepsat a odeslat ke zpracování a změnu autorizujte Vaší bezpečnostní metodou.
- 7. Následně přejděte do mobilního telefonu a přihlaste se do Mobilní banky Vaším identifikačním číslem a heslem, které jste používali na původním zařízení. Návod na instalaci aplikace naleznete na str. 9-10.

| Zarizeni                               | Аріїкасе                                 | Aktivní                                   | lice                                               |
|----------------------------------------|------------------------------------------|-------------------------------------------|----------------------------------------------------|
| Para (11)                              | Mobilní banka Bu                         | siness (platby, podepisování)             | Změnit na pasivní × Odebrat                        |
| Paratiti                               | Mobilní banka                            | Aktivní<br>(platby, podepisování)         | Změnit na pasivní × Odebrat                        |
| V aktivním režimu pou                  | žívání můžete mít maximálné 4 zařízení.  |                                           | Zakázat na všech zařízeních <b>Přidat zařízení</b> |
| Způso                                  | b používání aplikace                     |                                           | Způsob používání aplikace Au                       |
| Vyberte s                              | i způsob používání aplikace.             |                                           |                                                    |
| Aktivr     (platb)                     | í<br>/, podepisování) 🔮                  |                                           |                                                    |
| Pasivr                                 | í<br>náhled) 🕐                           |                                           |                                                    |
|                                        |                                          |                                           |                                                    |
|                                        |                                          |                                           | Zpět Pokračo                                       |
| Autorizace                             |                                          | Nastavení přístupu                        | X Způsob používání aplikace Autorizace             |
| Přihlašovací ID<br>Způsob používání ap | ikace Aktivní<br>(platby, podepisování…) |                                           | 6                                                  |
|                                        |                                          | Potvrdte do 9:56 ve vašem mobilním telefo | mu. 💿                                              |
|                                        |                                          |                                           |                                                    |

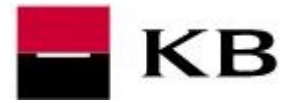

## VÝMĚNA NEBO SPÁROVÁNÍ MOBILNÍHO TELEFONU V APLIKACI MOJEBANKA BUSINESS

- 1. Zvolte v menu Mobilní banka klikněte na Nastavení.
- 2. u mobilního telefonu, který již nebudete používat, klikněte na ikonu křížku.
   u mobilního telefonu, který chcete opět spárovat, klikněte na ikonu křížku.
- 3. Odstranění telefonu potvrďte kliknutím na Ano

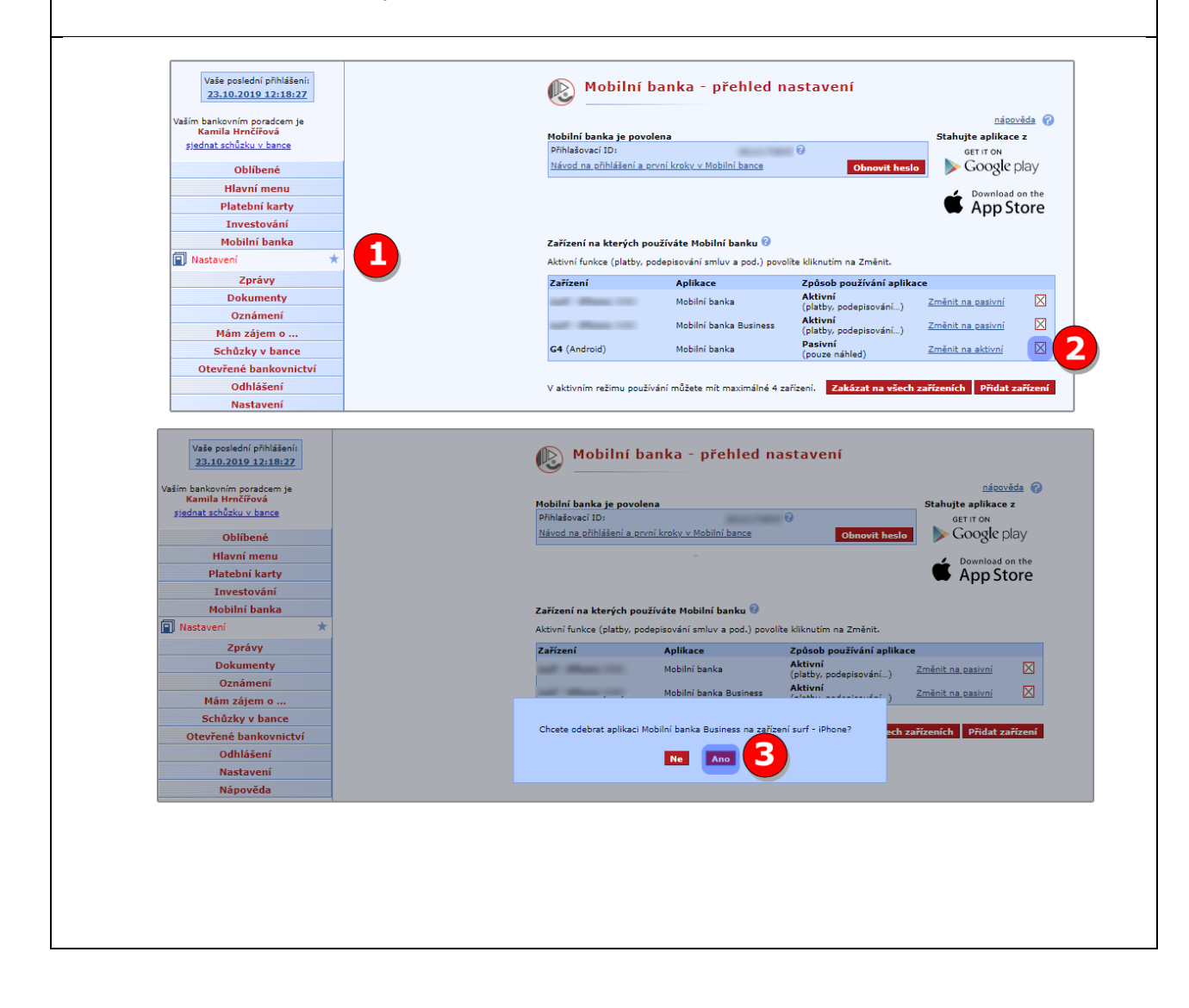

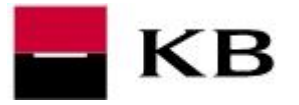

- **4.** Klikněte na **Přidat zařízení**.
- 5. Vyberte Způsob používání aplikace a klikněte na Pokračovat.
- 6. Pokračujte volbou Podepsat a odeslat ke zpracování a změnu autorizujte Vaší bezpečnostní metodou.
- 7. Následně přejděte do mobilního telefonu a přihlaste se do Mobilní banky Vaším identifikačním číslem a heslem, které jste používali na původním zařízení. Návod na instalaci aplikace naleznete na str. 9-10.

| Zarizani<br>Bibbare (05)       Meliki banise Susines<br>(20 kthy, podepisování)       Zmánt na sakuní<br>(20 kthy, podepisování)       Zmánt na sakuní sakuní kthy, podepisování)       <                                                                                                    | Latización       Aplikace       Zodesb posizióni aplikace       Zodesb posizióni mileta a azimati       Description         Pibrone (005)       Mobilini banka       Existent       Zelator, podepisováni)       Zelator, podepisováni)       Zelator, podepisováni                                                                                                    | Aktivin runkce (placby, podepisovani smlov a pod.) povolite | e kiknoom na zmenic                                       |                     |
|----------------------------------------------------------------------------------------------------|----------------------------------------------------------------------------------------------------|-------------------------------------------------------------|-----------------------------------------------------------|---------------------|
| Přívně (côš)       Mobini banka       Catelin, podopisování)       Zmínit na saakní k         Přívně (côš)       Mobini banka       Catelin v podopisování)       Zmínit na saakní k         V aktivním režimu používání můžete mít maximálné 4 zařícetí       Extázzat na všech zaříženstíči       Dridat zaříčení         V aktivním režimu používání můžete mít maximálné 4 zařícetí       Extázzat na všech zaříženstíči       Dridat zaříčení       Ordat zaříčení         V aktivním režimu používání můžete mít maximálné 4 zařícetí       Extázzat na všech zaříženstíči       Dridat zaříčení       Ordat zaříčení         V aktivním režimu používání můžete mít maximálné 4 zařícetí       Extázzat na všech zaříženstíči       Dridat zaříčení       Dridat zaříčení         V aktivním režimu používání můžete mít maximálné 4 zařícetí       Extázzat na všech zaříženstíči       Dridat zaříčení       Dridat zaříčení         V aktivním režimu používání aplikace       Nativní (platv)       Dridat zaříčení       Dridat zaříčení       Dridat zaříčení         Příhlažovací (D)       Externí (platv), podepisování)       Externí oči do S57 ve všeten modinm steříč       Dridat zaříčení       Dridat zaříčení (platví podepisování)       Externí do diší zaříčení po aktivní způcob používání.         Zořel       Externí do možini aplikace.       Přídal zaříčení po aktivní způcob používání.       Promě do diší zaříčení po aktivní způcob používání.       Dridat zaříčení po aktivní způcob pou                                                                                                    | příhose (c05)       Mobini banka       Zináth na sakúní       V         příhose (c05)       Mobini banka       Zináth na sakúní       V         V aktivním režmu používání můžete mit maximálné 4 zařícetí       Zinách na sakúní       V       V         V aktivním režmu používání můžete mit maximálné 4 zařícetí       Zinách na všech zaříčenskí       Vřídat zaříčenskí       V         V aktivním režmu používání můžete mit maximálné 4 zařícetí       Zinách na všech zaříčenskí       Vřídat zaříčenskí       V         v aktivním režmu používání můžete mit maximálné 4 zařícetí       Zinách na všech zaříčenskí       Vřídat zaříčenskí       Vřídat zaříčenskí         V aktivním režmu používání aplikace.       Vřídat zaříčenské       Vřídat zaříčenské       Vřídat zaříčenské         Příhladovací ID:       zátevní (plathy, podejsování) ©       ©       Pastvní (používání aplikace.       Vřídat zaříčenské         Způsob používání aplikace:       (plathy, podejsování) ©       ©       Deveté do 937 v vatem modiním měde       Evete do 937 v vatem modiním měde       Deveté do 937 v vatem modiním měde       Deveté do 937 v vatem modiním měde       Devet do 937 v vatem modiním měde       Devet do 937 v vatem modiním měde       Devet do 937 v vatem modiním měde       Devet do 937 v vatem modiním měde       Devet do 937 v vatem modiním měde       Devet do 937 v vatem modiním měde       Devet do 937 v vatem modiním měde       Devet do 937 v vatem modiní                                                                                                    | Zařízení Aplikace                                           | Zpôsob používání aplikace                                 |                     |
| iphone (05)       Mablini banka       Ministry podepisování]       Zmánt za szatívil       Image: Statistic Statistic Statis Statis Statistic Statistic Statis Statistic Statist                                                                                                    | iphone (05)       Mablini banks       Ministry podepisování)       Znást na všiedi zařízení.       Přídat zařízení.       Ořídat zařízení.       Ořídat zařízení.                                                                                                    | iPhone (iOS) Mobilní banka Business                         | (platby, podepisování) Změnit na pasivní                  |                     |
| A sktorním režimu používání můžete mít maximálné 4 zeřízení Zászat na všech zařízení ()     Způsob používání aplikace.   () Attivní   () () () () () () () () () () () () () (                                                                                                    | V sktorini režimu podživání můžete mít maximálné 4 zařízení       Zdázat na vůceh zařízeník       Podra zařízeník         V podra ja půškovací LD;       V podra ja půškovací LD;       Poslavovací LD;       Poslavovací LD;         Zdážad podpišování)       O poslaviní (platky, podepisování)       Distavovací Poslaviní přístupu       V podra ja půškovací LD;         Zdážad podpišování)       O poslaviní (platky, podepisování)       O podra ja půškovací LD;       Distavovací Poslaviní (platky, podepisování)         Přísladovací LD;       Zdážad podra ja půškovací LD;       Distavovací Poslaviní (platky, podepisování)       Distavovací Poslaviní (platky, podepisování)         Přísladovací LD;       Zdážad podra ja půškovací LD;       Distavovací Poslaviní (platky, podepisování)       Distavovací Poslaviní příslavu         Přísladovací LD;       Zdážad podra ja půškovací LD;       Distavovací Pošlaviní příslavu       Distavovací Pošlaviní příslavu         Zdážad podra ja podra ja                                                                                                    | iPhone (iOS) Mobilní banka                                  | Aktivní<br>(platby, podepisování) Změnit na pasivní       |                     |
| Způsob používání aplikace.         Vyberte si způsob používání aplikace.                                                                                                    | Způsob používání aplikace.         Vyberte si způsob používání aplikace.         Image: Aktivní (platby, podepisován_1) @         Prihladovací 10:         Způsob používání aplikace:         Aktivní (platby, podepisován_1)         Podrpisat a odeslat ke zpracování         Image: Aktivní (platby, podepisován_1)         Predepisat a odeslat ke zpracování         Image: Aktivní (platby, podepisován_1)         Image: Aktivní (platby, podepisován_1)         Image: Aktivní (platby, podepisován_2)         Image: Aktivní (platby, podepisován_2)         Image: Aktivní (platby, podepisován_2)         Image: Aktivní (platby, podepisován_2)         Image: Aktivní (platby, podepisován_2)         Image: Aktivní (platby, podepisován_2)         Image: Aktivní (platby, podepisován_2)         Image: Aktivní (platby, podepisován_2)         Image: Aktivní (platby podepisován_2)         Image: Aktivní (platby podepisován_2)         Image: Aktivní (platby podepisován_2)         Image: Aktivní (platby podepisován_2)         Image: Aktivní (platby podepisován_2)         Image: Aktivní (platby podepisován_2)         Image: Aktivní (platby podepisován_2)         Image: Aktivní (platby podepisován_2)         Image: Aktivní (platby podepisován_2)         Image: Aktivní (platby podepisován_2) <th>V aktivním režimu používání můžete mít maximálné 4 zaříz</th> <th>izení. Zakázat na všech zařízeních Přidat zařízení</th> <th></th>                                                                                                    | V aktivním režimu používání můžete mít maximálné 4 zaříz    | izení. Zakázat na všech zařízeních Přidat zařízení        |                     |
| Vyberte si zglobo používání spilkace.<br>(platby, podepisování)<br>Přihlašovací ID:<br>Způsob používání spilkace:<br>Aktivní<br>(platby, podepisování)<br>Podeprat a odeslat ke zpracování<br>Todeprat a odeslat ke zpracování<br>Todeprat a odeslat ke zpracování<br>Přihlašovací ID:<br>Způt<br>Přihlašovací ID:<br>Způt<br>Přihlašovací ID:<br>Způt<br>Přihlašovací ID:<br>Způt<br>Přihlašovací ID:<br>Přihlašovací ID:<br>Přiří do nastavení Moblihí banze<br>Přiří do nastavení Moblihí banze                                                                                                    | Vyberte si zglobb používání aplikace.<br>(platky, podepisováni) (platky, podepisováni) (pouze náhled) (platky, podepisováni) (pouze náhled) (platky, podepisováni) (platky, podepisováni) (platky, podepisováni) (platky, podepisováni) (platky, podepisováni) (platky, podepisováni) (platky, podepisováni) (platky, podepisováni) (platky podepisováni) (platky podepiso                                                                                                    |                                                             | Způsob používání aplikace                                 |                     |
| Retivní<br>(platy, podepisování.)       Pasivní<br>(pouze nahled)         Vhlášovací ID:<br>tpůdob používání splikace:       Aktivní<br>(platy, podepisování)         Podepsat a odeslat ke zpracování<br>(platy, podepisování)       Istavení přístupu<br>(použe do 957 ve všten modním selet<br>(použe do 957 ve všten modním selet<br>(použe                                                                                                    | Image: Strange of the strange of the strange of th                                                                                                    |                                                             | Vyberte si způsob používání aplikace.                     |                     |
| (platby, podepisováni)<br>Pasivní<br>(pouze náhleď)                                                                                                    | (platby, podepisování) (P<br>Podepisat a odeslat ke zprzecování<br>platob poučívání aplikace:<br>Podepisat a odeslat ke zprzecování<br>Podepisat a odeslat ke zprzecování<br>Pridali jste další zařízení pro aktivní způsob poučívání.<br>Přidali jste další zařízení pro aktivní způsob poučívání.<br>Přejí do nasobevení Mobilní bance                                                                                                    |                                                             | Aktivní                                                   |                     |
| Pointi<br>(poure náhled) @         Inácováda (*)         hlašovací ID:<br>působ používání aplikace:<br>(platby, podepisování)         Podregosat a odeslat ke zpracování<br>(platby, podepisování)         Podregosat a odeslat ke zpracování<br>(platby, podepisování)         Image: Status (*)         Podregosat a odeslat ke zpracování<br>(platby, podepisování)         Image: Status (*)         Image: Status (*)         Image: Status (*)         Image: Status (*)         Přídali jste další zařícení pro aktivní způsob používání.         Přídali jste další zařícení pro aktivní způsob používání.         Přídali jste další zařícení pro aktivní způsob používání.         Přídali jste další zařícení pro aktivní způsob používání.         Přídali jste další zařícení pro aktivní způsob používání.         Přídali jste další zařícení pro aktivní způsob používání.         Přídali jste další zařícení pro aktivní způsob používání.         Přídali jste další zařícení pro aktivní způsob používání.         Přídali jste další zařícení pro aktivní způsob používání.         Přídali jste další zařícení pro aktivní způsob používání.         Přídali jste další zařícení pro aktivní způsob používání.         Přídali jste další zařícení pro aktivní způsob používání.         Přídali jste další zařícení pro aktivní způsob používání.         Přídali jste další zařícení pro aktivní způsob používání.     <                                                                                                    | Pasini (pouze náhled) ©         Indexida ()         Pásovida ()         pôzob používání splikace:         Aktivní (platby, podepisování)         Podepsat z odeslat ke zpracování ()         Image: Standard Standard Stan                                                                                                    |                                                             | (platby, podepisování) 🕄                                  |                     |
| (poure nähled)<br>Zpěř Dokračová<br>řhlašovací ID:<br>působ poučívání aplikace:<br>(platby, podepisování)<br>Podepisat a odeslat ke zpracování<br>(poure náhled)<br>Potruče do 957 ve vaten mobilní nelé<br>Moden telefon neri nitopin k internetic<br>zpří<br>Přidali jste další zařízení pro aktivní způsob používání.<br>Přidali jste další zařízení pro aktivní způsob používání.<br>Přidali pro aktivní způsob používání.<br>Pří přejí do nastavení Mobilní bance                                                                                                    | (pourse nahled)<br>Zpit Pokračov<br>Rihlašovací ID:<br>působ používání splikace:<br>Aktivní<br>(platby, podepisování)<br>Podepisat a odeslat ke zpracování<br>(platby)<br>Zpit<br>Potrdie do 957 ve vstem mobilním telefo<br>Medini telefon neri optnojen i internetu:<br>Zpit<br>Příhlašt jate další zařízení pro aktivní způsob používání.<br>Příhlašovací<br>ID:<br>Návod na ořihlášení a ovní kroky v Mobilní bance<br>Přípiť do nastavení Mobilní bance<br>Přípiť do nastavení Mobilní bancy                                                                                                    |                                                             | Pasivní                                                   |                     |
| Indexvida (*)         působ používání splikace:         (*)         Podrepsat a odoslat ke zpracování         (*)         (*)         (*)         (*)         (*)         (*)         (*)         (*)         (*)         (*)         (*)         (*)         (*)         (*)         (*)         (*)         (*)         (*)         (*)         (*)         (*)         (*)         (*)         (*)         (*)         (*)         (*)         (*)         (*)         (*)         (*)         (*)         (*)         (*)         (*)         (*)         (*)         (*)         (*)         (*)         (*)         (*)         (*)         (*)         (*)         (*)         (*)         (*) </td <td>Indexvide (Potracional distributioni aplikace:       Aktivní (platby, podepisování)         Podeposat a odeslat ke zpracování (platby)       Image: Contract of 957 ve vasem mobilini meter (platby)         Image: Contract of 957 ve vasem mobilini aplikace:       Image: Contract of 957 ve vasem mobilini meter (platby)         Image: Contract of 957 ve vasem mobilini aplikace:       Image: Contract of 957 ve vasem mobilini aplikace:         Image: Contract of 1000 meter of 1000 meter</td> <td></td> <td>(pouze named) 🐷</td> <td></td> | Indexvide (Potracional distributioni aplikace:       Aktivní (platby, podepisování)         Podeposat a odeslat ke zpracování (platby)       Image: Contract of 957 ve vasem mobilini meter (platby)         Image: Contract of 957 ve vasem mobilini aplikace:       Image: Contract of 957 ve vasem mobilini meter (platby)         Image: Contract of 957 ve vasem mobilini aplikace:       Image: Contract of 957 ve vasem mobilini aplikace:         Image: Contract of 1000 meter of 1000 meter                                                                                                    |                                                             | (pouze named) 🐷                                           |                     |
| náozváda (*)<br>Přihlašovací 1D:<br>způsob používání aplikace: Aktivní<br>(platby, podepisování)<br>Prodepsat a odeslat ke zpracování<br>(platby, podepisování)<br>Přihlašte zpřit<br>Přihlašte další zařízení pro aktivní způsob používání.<br>Přihlašte se do 18:11 minut do mobilní aplikace.<br>Přihlaštovací<br>Di<br>Vávod na ožhiššaní a první krokv v Mobilní bance<br>Přejí do nastavení Mobilní banky                                                                                                    | nácovád (r)<br>Přihlašovací ID:<br>Způsob používání aplikace:<br>(platby, podepisování)<br>Prodeposat a odeslat ke zpracování<br>(platby, podepisování)<br>Prodeposat a odeslat ke zpracování<br>(province do 9:57 ve vsem mobilim telefon nem telefon<br>zpěr<br>Přihlašovací<br>ID:<br>Přihlašovací<br>ID:<br>Nácod na ečhlášaní a evni krokv v Mobilni šance<br>Přihlašovací<br>ID:<br>Nácod na ečhlášaní a evni krokv v Mobilni šance<br>Přejí do nastavení Mobilni banky<br>(platby stativní způsob používání.<br>Přihlašovací<br>ID:<br>Nácod na ečhlášaní a evni krokv v Mobilni šance<br>Přihlašovací<br>ID:<br>Nácod na ečhlášaní a evni krokv v Mobilni šance<br>Přihlašovací<br>ID:<br>Nácod na ečhlášaní a evni krokv v Mobilni šance<br>Přijí do nastavení Mobilni banky                                                                                                    |                                                             |                                                           | Zpět Pokračovat     |
| rášozká v<br>Přihlašovací ID:<br>způsob používání aplikace:<br>Aktivní<br>(platby, podepisování)<br>Podepisat a odeslat ke zpracování<br>Přidal jste další zařízení pro aktivní způsob používání.<br>Přidal jste další zařízení pro aktivní způsob používání.<br>Pří do nastavení Mobini bance                                                                                                    | násozáda ve<br>Přihlašovací ID:<br>Způsob používání aplikace:<br>Podepast a odeslat ke zpracování<br>Prodepast a odeslat ke zpracování<br>Přihlašovací ID:<br>Zpět<br>Natavení přístupu v<br>Povrde do 957 ve vsem mobilním selé<br>Dovinde do 957 ve vsem mobilním selé<br>Dovinde do 957 ve vsem mobile<br>Dovinde do 957 ve vsem mobilním selé<br>Dovinde do 957 ve |                                                             |                                                           |                     |
| Přihlášovací ID:<br>Způsob používání aplikace: Aktivní<br>(platby, podepisování)<br>Podepsat a odeslat ke zpracování<br>Pridali jste další zařízení pro aktivní způsob používání.<br>Přidali jste další zařízení pro aktivní způsob používání.<br>Přihlašovací<br>ID:<br>Názovel<br>Přidali jste další zařízení pro aktivní způsob používání.<br>Přihlašovací<br>ID:<br>Názovel<br>Přidali jste další zařízení pro aktivní způsob používání.<br>Přihlašovací<br>ID:<br>Názovel<br>Přijí do nastavení Mobilní banky                                                                                                    | Přihlášovací ID:<br>Způsob používání aplikace:<br>Aktivní<br>(plasty, podepisování)<br>Podepsat a odeslat ke zpracování<br>Způs<br>Způs<br>Přihlávací<br>Dř.<br>Předali jste daliť zařízení pro aktivní způsob používání.<br>Přihlášovací<br>ID:<br>Přejiť do nastavení Mobilní banky<br>Způs<br>Přihlávací<br>Dřejiť do nastavení Mobilní banky<br>Způs<br>Přejiť do nastavení Mobilní banky                                                                                                    |                                                             | nápověda 🔗                                                |                     |
| způsob používání aplikace: Aktivní<br>(platby, podepisování)<br>Podepsat a odeslat ke zpracování<br>Pridali jste další zařízení pro aktivní způsob používání.<br>Přidali jste další zařízení pro aktivní způsob používání.<br>Přidali jste další zařízení pro aktivní způsob používání.<br>Přihlašte se do 18:11 minut do mobilní aplikace.<br>Přihlaštovací<br>Di<br>Návod na přihlášení a první kroky v Mobilní bance<br>Přejiť do nastavení Mobilní banky                                                                                                    | Způsob používáni aplikace: Aktivní<br>(platby, podepisování)<br>Podepsat a odeslat ke zpracování<br>Zpět<br>Prdali jste daliť zařízení pro aktivní způsob používání.<br>Přihlate se do 18:11 minut do mobilní aplikace.<br>Přihlašovací<br>ID:<br>Hávod na ořhlášaní a první kroky v Mobilní bancs<br>Přejít do nastavení Mobilní banky                                                                                                    | Přihlašovací ID:                                            | Nastavení přístupu                                        | ×                   |
| Podepsat a odeslat ke zpracování     6       Zpřil     Potrde do 957 ve vatem mobilním teléfon meri inflogine k insernetici       Zpřil     Zpřil                                                                                                    | Podepsat a odeslat ke zpracování       6         Image: Strategie Strategie Stra                                                                                                    | působ používání aplikace: Aktivní (platby, podepisování)    |                                                           |                     |
| Podepsat a odeslat ke zpracování 6<br>Zpiti<br>Přidali jste další zařízení pro aktivní způsob používání.<br>Přidali jste další zařízení pro aktivní způsob používání.<br>Přejít do nastavení Mobilní banky                                                                                                    | Podepsat a odeslat ke zpracování<br>Podepsat a odeslat ke zpracování<br>Podepsat a odeslat ke zpracování<br>Podepsat a odeslat ke zpracování<br>Podepsat a odeslat ke zpracování<br>Pridali jste další zařízení pro aktivní způsob používání.<br>Přidali jste další zařízení pro aktivní způsob používání.<br>Přihlašte se do 18:11 minut do mobilní splikace.<br>Přihlašte se do 18:11 minut do mobilní splikace.<br>Přihlašte se do 18:11 minut do mobilní splikace.<br>Přihlašte se do 18:11 minut do mobilní splikace.<br>Přihlašte na zřihlášení a ervní kroky v Mobilní bance<br>Přejít do nastavení Mobilní banky<br>Přejít do nastavení Mobilní banky                                                                                                    | (P), PP                                                     |                                                           |                     |
| Podepsat a odeslat ke zpracování<br>Text Podepsat a odeslat ke zpracování  Podepsat a odeslat ke zpracování  Pridali jste další zařízení pro aktivní způsob používání, Přidali jste další zařízení pro aktivní způsob používání, Přidali používání, Přidali jste další zařízení pro aktivní způsob používání, Přidali používání, Přidali jste další zařízení používání, Přidali používání, Přidali jste další zařízení používání, Přidali používání, Přidali používání, Přidali používání, Přidali používání, Přidali používání, Přidali používání, Přidali                                                                                                    | Podepsat a odeslat ke zpracování       6         Image: Standard Strategy Strategy Standard Strategy Strategy Strateg                                                                                                    |                                                             |                                                           |                     |
| Pedepsat a odeslát ke zpracování       Intervent         Zpět       z         Přídali jste další zařízení pro aktivní způsob používání.       Stahujte aplikace         Přídali jste další zařízení pro aktivní způsob používání.       Stahujte aplikace         Přídali jste další zařízení pro aktivní způsob používání.       Stahujte aplikace         Přídali jste další zařízení pro aktivní způsob používání.       Stahujte aplikace         Příhlašte se do 19:11 minut do mobilní aplikace.       Stomulad on         Příhlášení a prinlížení a první krokv v Mobilní bance       App Sto         Přejít do nastavení Mobilní banky       Z                                                                                                    | Perdepsat a odeslat ke zpracování       Internetví         Zpřt       Z         Přídali jste další zařízení pro aktivní způsob poušívání.       Stahujte aplikace         Přídali jste další zařízení pro aktivní způsob poušívání.       Stahujte aplikace         Příhlaštovací       Dir         Dir       Návod na příhlášení a první kroky v Mobilní bance         Přejít do nastavení Mobilní banky       T                                                                                                    |                                                             | Potvrđte do 9:57 ve vašem mobilnim telefo                 | 5                   |
| Zpět     zpřt       Přídali jste další zařízení pro aktivní způsob používání.     Stahujte aplikace       Příhlaste se do 18:11 minut do mobilní aplikace.     Stahujte aplikace       Příhlaštvací     Stoku se obližívání.       Dříhlaštvací     Stoku se obližívání.       Návod na příhlášení a ervní krokv v Mobilní bance     Stoku se obližívání.       Přejít do nastavení Mobilní banky     7                                                                                                    | Zpět     zpět       Přídali jste další zařízení pro aktivní způsob používšní.     Stahujte aplikace       Příhlašte se do 18:11 minut do mobilní spikace.     Mobilní spikace.       Příhlaštvací     IO:       ID:     Mobilní šance       Přejít do nastavení Mobilní banky     Z                                                                                                    | Podepsat a odeslat ke zpracová                              | Mobilal telefon peni otinoien k internetu?                |                     |
| Zpěť     názová       Přídali jste další zařízení pro aktivní způsob používání.     Stahujte aplikace.       Příhlaštvací     jo       IDi     Návod na příhlášení a orvní kroky v Mobilní bance       Přejít do nastavení Mobilní banky     7                                                                                                    | Zpět     180224       Přídali jste další zařízení pro sktivní způsob používšní,     Stahujte aplikace       Příhlažovací     Dříhlažovací       IDi     Mávod na příhlášení a první kroky v Mobilní bance       Přejít do nastavení Mobilní banky     Zpět                                                                                                    |                                                             |                                                           |                     |
| názevá<br>Přídali jste další zařízení pro aktivní spůsob používání.<br>Přihlašte se do 18:11 minut do mobilní aplikace.<br>Přihlaštvací<br>ID:<br>Návod na přihlášení a orvní kroky v Mobilní bance<br>Přejít do nastavení Mobilní banky                                                                                                    | Dřídali jste další zařízení pro aktivní způsob používání.<br>Příhlaste se do 18:11 minut do mobilní aplikace.<br>Příhlašovací<br>ID:<br>Návod na ořhlášení a první kroky v Mobilní bance<br>Přejít do nastavení Mobilní banky                                                                                                    |                                                             | Zpět                                                      |                     |
| Přidali jste další zařízení pro aktivní způsob používání.       Stahujte aplikace         Přihlašte se do 18:11 minut do mobilní aplikace.       Scoogle pla         Přihlašovací       Scoogle pla         10:       Marce         Návod na přihlášení a první krokv v Mobilní bance       App Sto                                                                                                    | Přídali jste další zařízení pro aktivní způsob používání.       Stahujte aplikace         Příhlašte se do 18:11 minut do mobilní splikace.       E Google pla         Příhlašovací       ID:         Návod na uřihlášení a první krokv v Mobilní bance       E App Sto         Přejít do nastavení Mobilní banky                                                                                                    |                                                             |                                                           | nápověda            |
| Přihlaste se do 18:11 minut do mobilní aplikace.<br>Přihlastovací<br>ID:<br>Návod na přihlášení a první kroky v Mobilní bance<br>Přejít do nastavení Mobilní banky                                                                                                    | Přihlašte se do 18:11 minut do mobilní aplikace.<br>Přihlašovací<br>ID:<br>Návod na ořhlášení a první krokv v Mobilní bance<br>Přejít do nastavení Mobilní banky                                                                                                    |                                                             | Přídali ista další zařízení pro aktivní znůsob používání. | Stahujte aplikace z |
| Přihlašovací<br>IDi<br><u>Návod na přihlášaní a první kroky v Mobilní bance</u><br>Přejít do nastavení Mobilní banky                                                                                                    | Přihlašovací<br>ID:<br>Návod na eřihlášení a první kroky v Mobilní bance<br>Přejít do nastavení Mobilní banky                                                                                                    |                                                             | Přihlaste se do 18:11 minut do mobilní aplikace.          | GET IT ON           |
| ID:<br><u>Návod na přihlášení a první kroky v Mobilní bance</u> App Sto<br>Přejít do nastavení Mobilní banky                                                                                                    | ID:<br><u>Návod na ořihlášení a první kroky v Mobilní bance</u><br>Přejít do nastavení Mobilní banky                                                                                                    |                                                             | Přihlašovací                                              | Soogle play         |
| Návod na ořihlášení a první kroky v Mobilní bance App Sto                                                                                                    | Návod na ořihlášení a orvní kroky v Mobilní bance App Sto                                                                                                    |                                                             | ID:                                                       | Download on the     |
| Přejít do nastavení Mobilní banky                                                                                                    | Přejít do nastavení Mobilní banky                                                                                                    |                                                             | Návod na přihlášení a první kroky v Mobilní bance         | App Store           |
| Přejít do nastavení Mobilní banky                                                                                                    | Přejít do nastavení Mobilní banky                                                                                                    |                                                             |                                                           |                     |
|                                                                                                    |                                                                                                    |                                                             | Přejít do nastavení Mobilní banky                         |                     |
|                                                                                                    |                                                                                                    |                                                             |                                                           |                     |
|                                                                                                    |                                                                                                    |                                                             |                                                           |                     |

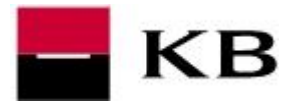

### AKTIVACE NA POBOČCE A PRVNÍ AKTIVACE SMS HESLEM

- V případě, že nemáme přístup do internetového bankovnictví MojeBanka a Mojebanka business, můžeme si Mobilní banku aktivovat na pobočce Komerční banky. Schůzku si online zařídíme <u>zde</u>. Po sepsání smlouvy na pobočce obdržíme SMS s jednorázovým přihlašovacím heslem.
- Aplikaci stáhneme z příslušného obchodu, viz str. 9 a 10.
- 1. Oznámení na iOS můžete nastavit později, Ochranu IBM na Androidu doporučujeme zapnout volbou Chci chránit.
- Zadáme <u>identifikační číslo</u>, zpravidla jde o rodné číslo (bez lomítka) a doplníme <u>heslo, které jsme obdrželi formou SMS zprávy</u>. V případě požadavku na Pamatování ID tuto možnost označíme a klikneme na Přihlásit.
- **3.** Následně zadáme dvakrát **nové vlastní heslo** a potvrdíme **Odeslat**. Při dalším přihlašování již budeme zadávat právě **toto zvolené heslo**.

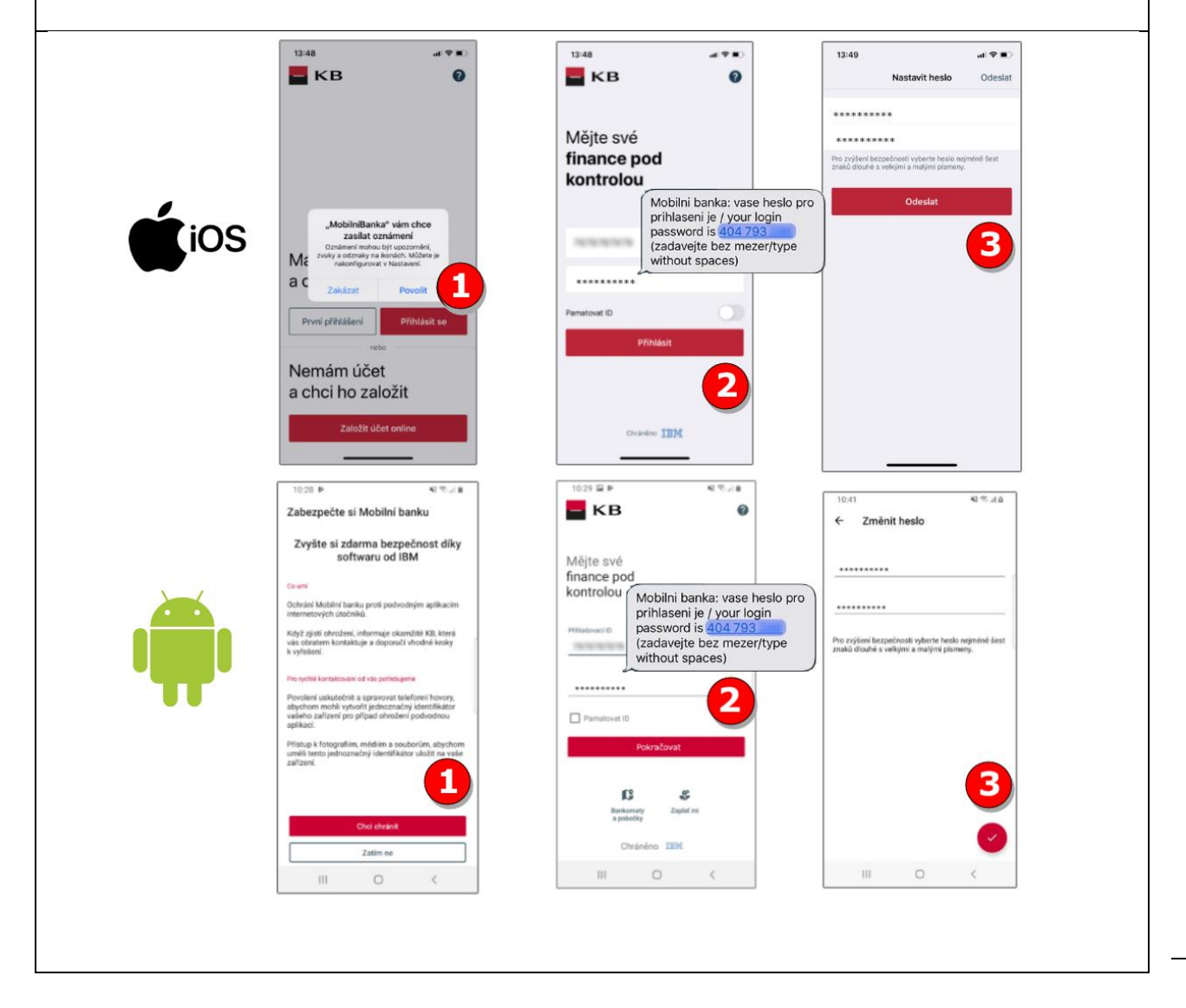

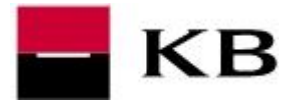

## INSTALACE A PŘIHLÁŠENÍ NA ANDROIDU

Tento postup slouží k instalaci aplikace Mobilní banka. Postup pro Mobilní banku business je totožný.

- 1. Otevřeme Obchod play.
- 2. Vyhledáme aplikaci Mobilní banka.
- 3. Klikneme na INSTALOVAT.
- 4. Po instalaci zvolíme OTEVŘÍT.
- 5. Ochranu IBM doporučuji aktivovat volbou CHCI CHRÁNIT.
- 6. Vyplníme Přihlašovací ID a Heslo, které jsme si zadali během aktivace Mobilní banky v internetovém bankovnictví. V případě požadavku na Zapamatování ID tuto možnost označíme a klikneme na Přihlásit.

| N 😤 📶 88% 🔳 14:42    | 1300 日                                                                                                    | 2 R 14 315 8 11:46                                                         | 👻 😤 🖹 (1) 31% 🛢                                     |
|----------------------|----------------------------------------------------------------------------------------------------|----------------------------------------------------------------------------|-----------------------------------------------------|
| Aplikace Widgety Q : | < kb.M 2 ×                                                                                                    | ← mobilní banka kb ♀ 🤁                                                     | ← kb mobilni banka Q                                |
|                      | K8 Mobilní banka                                                                                                    |                                                                            |                                                     |
|                      | -                                                                                                    | KB Mobilni banka<br>Komerční banka, a.s Instalovat                         | KB Mobilní banka 🕑 Otevřít                          |
|                      | KD moje banka K                                                                                                    | 4,1★ 500 tis.+ 3                                                           |                                                     |
|                      | Q, kb mobilni banka 2 K                                                                                                    | 9 tis. recenzí Stažení PEGI 3 O                                            | 4,1★     500 tis.+       9 tis. recenzi     Staženi |
| Obchod Play          | Q, kb mobilni banka K                                                                                                    | Vade Mobilini<br>banka                                                     | Vaše Mobilni<br>banka.                              |
|                      | Q, kb mobilni banka klic K                                                                                                    |                                                                            |                                                     |
|                      | O the makeling breaks and                                                                                                    |                                                                            |                                                     |
|                      | < MMB MYOB NC ···                                                                                                    | P KI pil nam                                                               | EK8 Neustále pří ruce.                              |
|                      | 1 2 3 4 5 6 7 8 9 0                                                                                                    | Mobilni banka od KB je váš osobní účet v mobilu,<br>ovládejte jej kdekoli. | Mobilní banka od KB je váš osobní účet v mobilu,    |
|                      | qwertzuiop                                                                                                    | Také by vás mohlo zajímat $\rightarrow$                                    | ovladejte jej kdekoli.                              |
|                      | asdfghjkl                                                                                                    |                                                                            | Také by vás mohlo zajímat                           |
|                      | ☆ y x c v b n m 👁                                                                                                    |                                                                            |                                                     |
|                      |                                                                                                    |                                                                            |                                                     |
|                      | 10:28 🕨 📢 😤                                                                                                    | ai≜ 10:29 ⊑ ⊯ ¥                                                            | €                                                   |
|                      | Zabezpečte si Mobilní banku                                                                                                    | Б                                                                          | 0                                                   |
|                      | Zvyšte si zdarma bezpečnost d                                                                                                    | iky                                                                        |                                                     |
|                      | softwaru od IBM                                                                                                    | Mějte své                                                                  |                                                     |
|                      | Co umi                                                                                                    | kontrolou                                                                  |                                                     |
|                      | Ochrání Mobilní banku proti podvodným aplika:<br>internetových útočníků.                                                                          | sim                                                                        |                                                     |
|                      | Když zjistí ohrožení, informuje okamžitě KB, kte<br>vás obratem kontaktuje a doporučí vhodné krok                                                 | rá Přihlašovací ID<br>Sy                                                   |                                                     |
|                      | k vyřešení.                                                                                                    |                                                                            |                                                     |
|                      | Pro rychlé kontaktování od vás potřebujeme                                                                                                    | *******                                                                    | <u> </u>                                            |
|                      | Povolení uskutečnit a spravovat telefonní hovo<br>abychom mohli vytvořit jednoznačný identifikát<br>vašeho zařízení pro případ ohrožení podvodnou | 97.<br>Or Demotorat ID                                                     | 6                                                   |
|                      | aplikaci.<br>Dilatun k fotografilm médilm a souhonîm abw                                                                                          | hom                                                                        |                                                     |
|                      | uměli tento jednoznačný identifikátor uložit na<br>zařízení.                                                                                      | Pokračovat                                                                 |                                                     |
|                      |                                                                                                    |                                                                            |                                                     |
|                      |                                                                                                    | Bankomaty Zaplať mi                                                        |                                                     |
|                      | Chci chránit                                                                                                    | a pobocky                                                                  |                                                     |
|                      | Zatim ne                                                                                                    | Chráněno IBM.                                                              |                                                     |
|                      | III O <                                                                                                    | III O (                                                                    |                                                     |
|                      |                                                                                                    |                                                                            |                                                     |

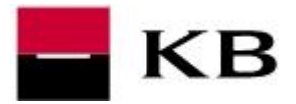

## INSTALACE A PŘIHLÁŠENÍ NA IOS

Tento postup slouží k instalaci aplikace Mobilní banka. Postup pro Mobilní banku business je totožný.

- 1. Otevřete Apple Store.
- 2. Klikněte na Hledat.
- 3. Vyhledejte Mobilní banku a/nebo Mobilní banku business a zvolte ZÍSKAT.
- 4. Po instalaci zvolíte OTEVŘÍT.
- 5. Oznámení zasílané aplikací můžeme nastavit nyní i později.
- 6. Vyplníme Přihlašovací ID a Heslo, které jsme si zadali během aktivace Mobilní banky v internetovém bankovnictví. V případě požadavku na Pamatovat ID tuto možnost označíme a klikneme na Přihlásit.

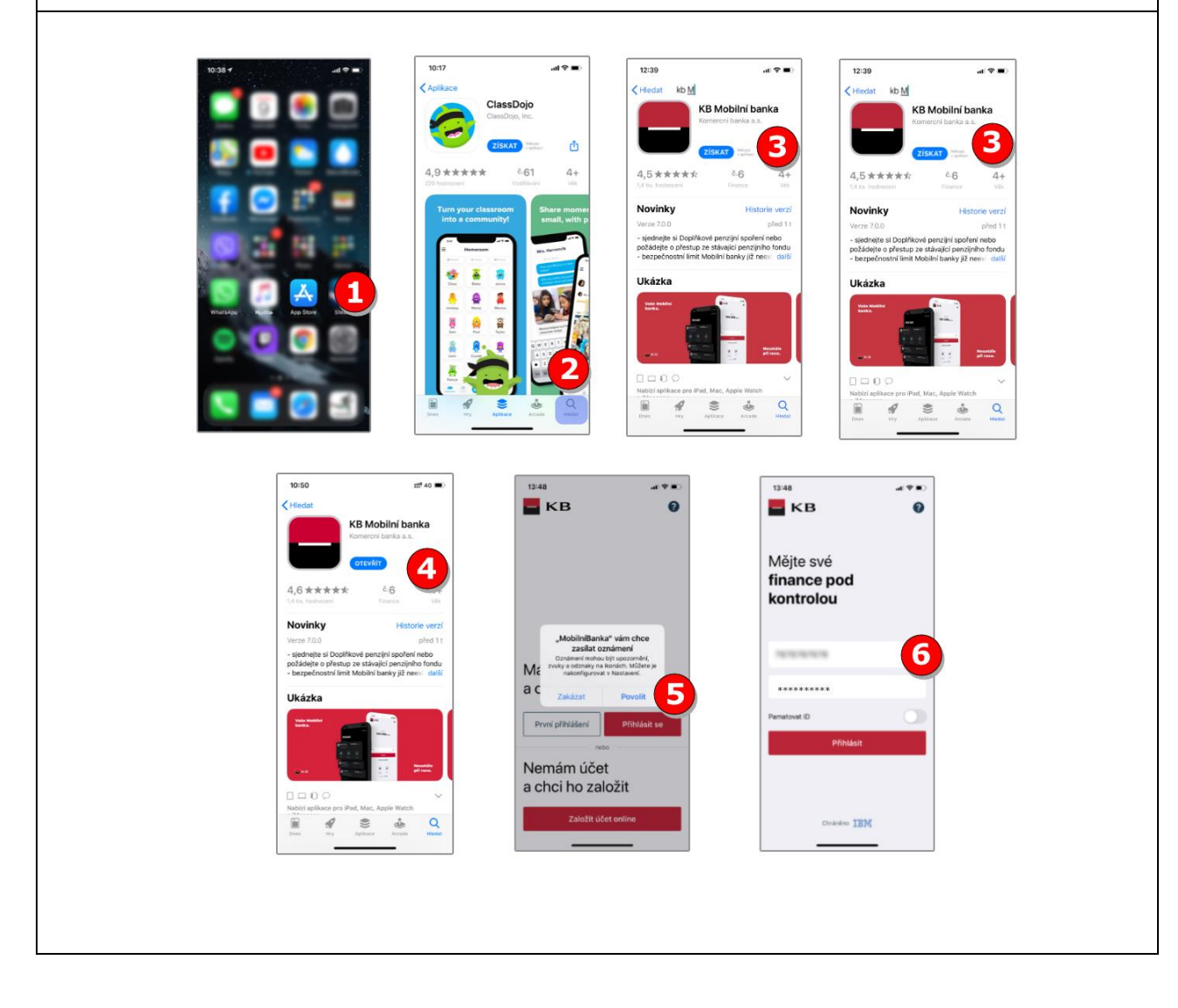